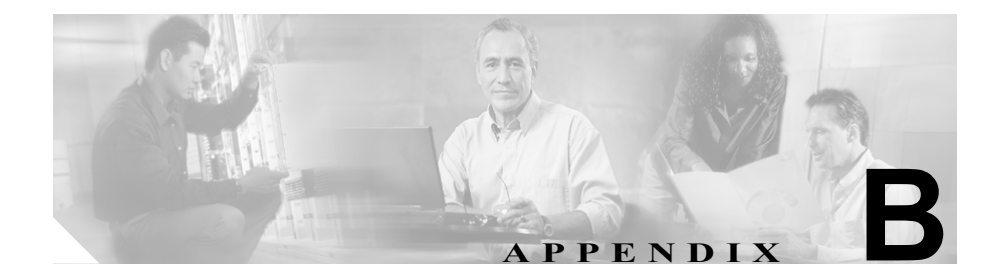

# トレースの例

この付録では、問題の例を紹介し、トレース トラブルシューティングの手順を いくつか説明します。次のリストは、これらの例を示しています。

- 問題の例 (P.B-1)
- 正常な設定の確認 (P.B-2)
- トレースの設定 (P.B-3)
- トレースの収集 (P.B-4)
- 結果の検討(P.B-5)
- 参考情報 (P.B-5)

## 問題の例

IP Phone (電話番号 2000) が1台あり、別の IP Phone (電話番号 3000) に全コー ル転送するように設定されています。ネットワークには、クラスタ内に5台の Cisco CallManager サーバがあります。

## 正常な設定の確認

次の手順を実行して、問題をトラブルシューティングします。

**ステップ1** Real-Time Monitoring Tool と Cisco CallManager Administration を使用して、DN 2000 の IP Phone が設定および登録されている Cisco CallManager サーバを検索します。

この例では、このサーバを「ノード A」とします。

- **ステップ2** IP Phone に移動し、Cisco CallManager ノードA がアクティブであることを確認し ます (Settings ボタンを押し、Network Configuration までスクロールします)。
- **ステップ3** Cisco CallManager Administration を使用して、DN 3000 の IP Phone (DN 2000 から のコールがここに自動転送される) が設定されている Cisco CallManager サーバ を検索します。
- **ステップ4** Real-Time Monitoring Tool を使用して、DN 3000 の IP Phone が登録されている Cisco CallManager を検索します。

この例では、このサーバを「ノード B」とします。

**ステップ5** Cisco CallManager Administration を使用して、ノードA設定上の IP Phone が、正 しく設定されている DN 情報とコーリング サーチ スペースを持つ全コール転送 を示していることを確認します。

この例では、設定は正しく行われています。

**ステップ6** クラスタ内にある任意の電話機から DN 3000 ヘコールします。

この例では、コールは完了します。コールは完了するので、トレースを有効に し、電話が正しくコールを自動転送しない理由を判別します。

### トレースの設定

次の手順を実行してトレースを設定し、DN 2000 から DN 3000 への全コール転送が正しく動作しない理由を判別します。

- **ステップ1** Cisco CallManager Serviceability ウィンドウから、Trace Configuration を選択しま す。
- **ステップ2** ノードAに対して Cisco CallManager サービスを選択します。
- **ステップ3** Apply to All Nodes チェックボックスをオンにして、ノードAおよびノードBを トレースします。
- ステップ4 デバイスに基づくトレースを設定します。
- **ステップ5** DN 2000 および DN 3000 の IP Phone を選択します。
- **ステップ6** 詳細なデバッグ トレース レベルで非デバイス トレースを有効にします。
- ステップ7 Trace Configuration 情報を保存します。
- **ステップ8** クラスタ内にある任意の電話機から、DN 2000 にコールし、そのコールが DN 3000 に転送されることを確認します。

#### <u>。 ヒント</u>

▶ 時刻を記録します。これは後で必要になります。

## トレースの収集

次の手順を実行して、トレースを設定し、IP Phone 間のコールについての情報を 収集します。

- **ステップ1** Cisco CallManager Serviceability ウィンドウから、Trace Collection を選択します。
- **ステップ2** トレースを設定して、SDI 情報を収集し、P.B-3の「トレースの設定」のステップ8 で記録した時刻を使用します。
- ステップ3 Submit Form ボタンをクリックします。
- ステップ4 Trace Collection の結果を表示します。

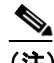

- (注) 結果を表示するには、テキスト形式または XML 形式のいずれかを使用 します。
- **ステップ5** トレースを設定して、SDL 情報を収集し、P.B-3 の「トレースの設定」のステップ8 で記録した時刻を使用します。
- ステップ6 状態遷移情報の結果を表示します。

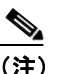

主 結果を表示するには、テキスト形式または XML 形式のいずれかを使用 します。

## 結果の検討

この例では、SDI トレースおよび SDL トレース収集の結果を検討します。テキ スト ファイルまたは XML ファイルを使用できます。Trace Analysis ツールを使 用して、XML ファイルの結果を表示します。SDL 情報を検討することによって、 スキルのあるエンジニアは、2 台の電話の間で発生している問題の種類を判別で きます。

## 参考情報

#### 関連項目

- 第8章「トレース」
- 『*Cisco CallManager Serviceability アドミニストレーション ガイド*』の第5章 「トレースの設定」
- 『*Cisco CallManager Serviceability アドミニストレーション ガイド*』の第6章 「トレース収集の設定」
- 『Cisco CallManager Serviceability アドミニストレーションガイド』の第7章 「トレース分析の設定」